## Setting student attempts and scoring methods for Lumina exercises

Lumina exercises have option settings: Change Scoring Method, Change Maximum Attempts, and Complete All Attempts.

Open a Lumina exercise, select the "Actions" drop-down menu to set student attempts and exercise scoring method.

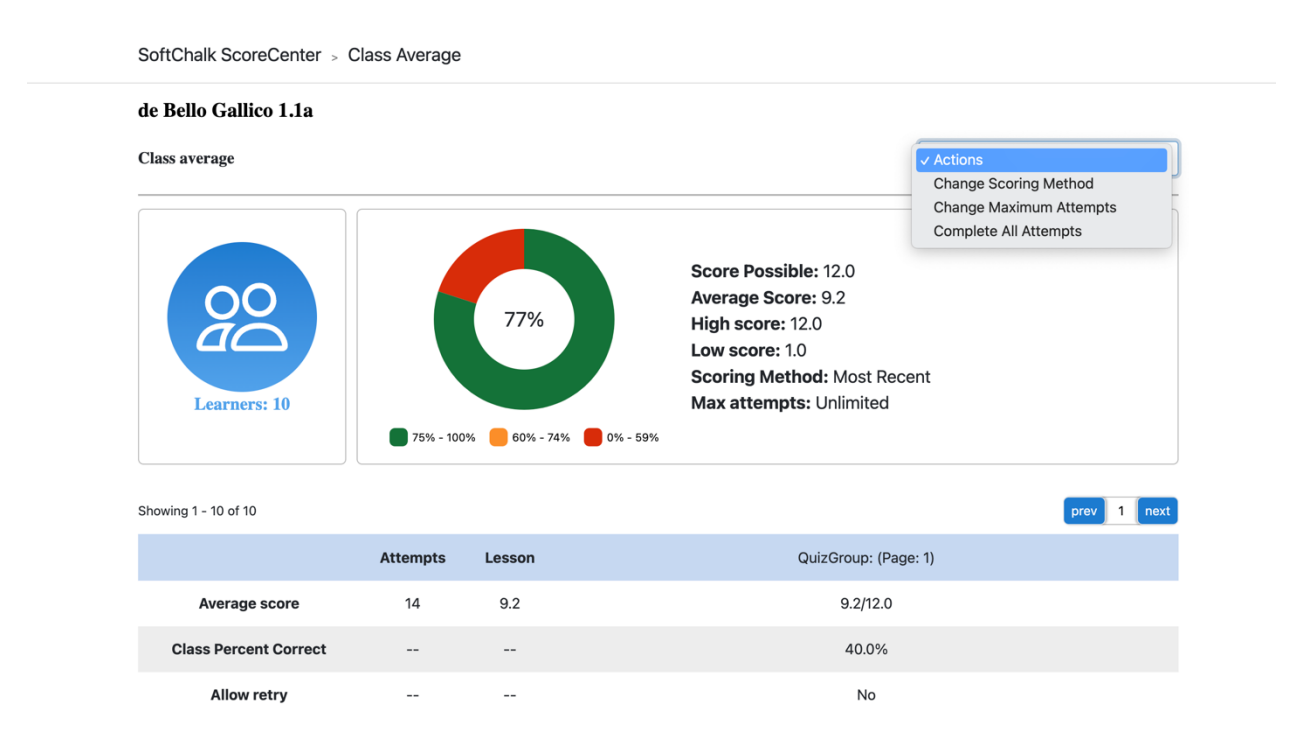

"Change Scoring Method" will allow you to choose the score that will be submitted to the student's grade. The student's score will be recorded based on the scoring method selected for the exercise. If the exercise allows multiple attempts the student can attempt the exercise again but only the score matching the specific exercise scoring method will be recorded.

| de Bello Gallico 1.1a |                                                                                  |                      |                       |
|-----------------------|----------------------------------------------------------------------------------|----------------------|-----------------------|
| Class average         |                                                                                  |                      | Change Scoring Method |
| COC<br>Learners: 10   | Change Scoring Method  First Score Most Recent Score Highest Score Average Score | Score Possible: 12.0 | Recent<br>d           |

"Change Maximum Attempts" allows you to choose how many times your students can attempt the exercise.

| Class average        |                                             | Char                               | ge Maximum Attempts 🔶 |
|----------------------|---------------------------------------------|------------------------------------|-----------------------|
| COO<br>Learners: 10  | Change Maximu<br>v Unlimited<br>1<br>2<br>3 | Score Possible: 12.0<br>m Attempts |                       |
| Showing 1 - 10 of 10 | 4 5                                         |                                    | prev 1 next           |
|                      | Attemp 6<br>7                               | ip: (Page: 1)                      |                       |
|                      |                                             |                                    |                       |

After their final allowed attempt the student cannot attempt the exercise again but they can view information (scores and feedback) for the exercise.

| <u>Balumina</u> ,                                                      | <b>Completed</b><br>The maximum number of attempts has been reached. | men | a <b>tarii De Bello Gallico</b><br>de Bello Gallico 1.1b |
|------------------------------------------------------------------------|----------------------------------------------------------------------|-----|----------------------------------------------------------|
| Score: 0 of 12                                                         | Faadback and Previous Attempts                                       |     |                                                          |
| C. IVLI Caesaris Commentariorum De Bello Gallico Liber Primvs          |                                                                      |     | Caesar Grammatical Appendix                              |
| de Bello Gallico 1.1<br>Caesar provides context for his Roman audience |                                                                      |     | Caesar Figures of Speech<br>Caesar Complete Glossary     |
| Qua de causa Helvetii quoque reliquos Gallos virtute                   |                                                                      |     |                                                          |
| praecedunt, quod fere cotidianis proeliis cum                          |                                                                      |     |                                                          |
| prohibent aut ipsi in eorum finibus bellum gerunt.                     |                                                                      |     |                                                          |

"Complete all Attempts" will complete all student's attempts and recalculate their scores based on the exercise scoring method. (First score, Most Recent Score, Highest Score, Average Score). Choosing "Complete all Attempts" does not prevent students from trying the exercise again.

When the teacher completes all attempts for an exercise they need to record student's scores in their gradebook (Learning Management System) at that time.

NOTE: If multiple attempts are allowed for the exercise students will be able to attempt the exercise after the teacher has completed all attempts.

| SoftChalk ScoreCenter > 0 | Class Average | 1                                                        |                                                                                                    |
|---------------------------|---------------|----------------------------------------------------------|----------------------------------------------------------------------------------------------------|
| de Bello Gallico 1.1a     |               |                                                          |                                                                                                    |
| Class average             |               |                                                          | Complete All Attempts ÷                                                                                    |
| Learners: 10              | Correc<br>75  | omplete All A<br>mpleting all atten<br>alculates scores. | Score Possible: 12.0<br>Attempts<br>mpts closes all incomplete attempts and<br>Close Complete All Attempts |
|                           | Attempts      | Lesson                                                   | QuizGroup: (Page: 1)                                                                                       |
| Average score             | 14            | 9.2                                                      | 9.2/12.0                                                                                                   |
| Class Percent Correct     |               |                                                          | 40.0%                                                                                                    |

Students can review their previous attempts and view any feedback you added to their attempt to the exercise, "Feedback and Previous Attempts". If they are allowed additional attempts they will see a "Resume" button.

| Be Jumina,                                                                                                    | Resuming your attempt<br>Reminder<br>To submit your score, click the Finish button on the last page. | mentarii De Bello Gallico<br>de Bello Gallico 1.1b |
|----------------------------------------------------------------------------------------------------|----------------------------------------------------------------------------------------------------|----------------------------------------------------|
| Score: 0 of 12                                                                                                    |                                                                                                    | =                                                  |
|                                                                                                    | Resume Resume                                                                                        |                                                    |
| C. IVLI Caesaris Commentariorum                                                                                                    | De Bello Gallico Liber Primvs                                                                        | Caesar Grammatical Appendix                        |
| de Bello Gallico 1.1                                                                                                    |                                                                                                    | Caesar Figures of Speech                           |
| Caesar provides context for his Roman audience                                                                                                    |                                                                                                    | Caesar Complete Glossary                           |
| Qua de causa Helvetii quoque reliquos Gallos virtute<br>praecedunt, quod fere cotidianis proeliis cum<br>Germanis contendunt, cum aut suis finibus cos |                                                                                                    |                                                    |

## Grading Details

Item Name: de Bello Gallico 1.1b

Grading Method: Most Recent Maximum Attempts: Unlimited Score Possible: 12.0 Grade: 6.0

Attempts

Date: 2022-12-08 13:27:14 UTC Status: Incomplete Earned Score: 0.0 Duration: None

Comments:

No instructor comments

 Date:
 2022-12-01 17:55:56 UTC

 Status:
 Incomplete

 Earned Score:
 6.0

 Duration:
 6 days, 19:29:36

Comments:

No instructor comments